### 伝票と座席選択

## NO.1

| モバイルオーダー連携中 | 2023/09/29 (金) 19:10 | 担当: NRJ運営会社管理者11 | ₹ <u>6</u> 5 — × |
|-------------|----------------------|------------------|------------------|
|             |                      |                  |                  |
|             | िम्मि                | <b>}</b> ₩       |                  |
| 伝票          | 座席選択                 | 商品選択             |                  |
|             |                      |                  |                  |
|             | 管理項目 — >             |                  | l                |
|             |                      |                  |                  |

#### 伝票

お会計伝票に記載してあるバーコードを付属のバーコードスキャナで読み取ることで、 伝票を呼び出すことができます。

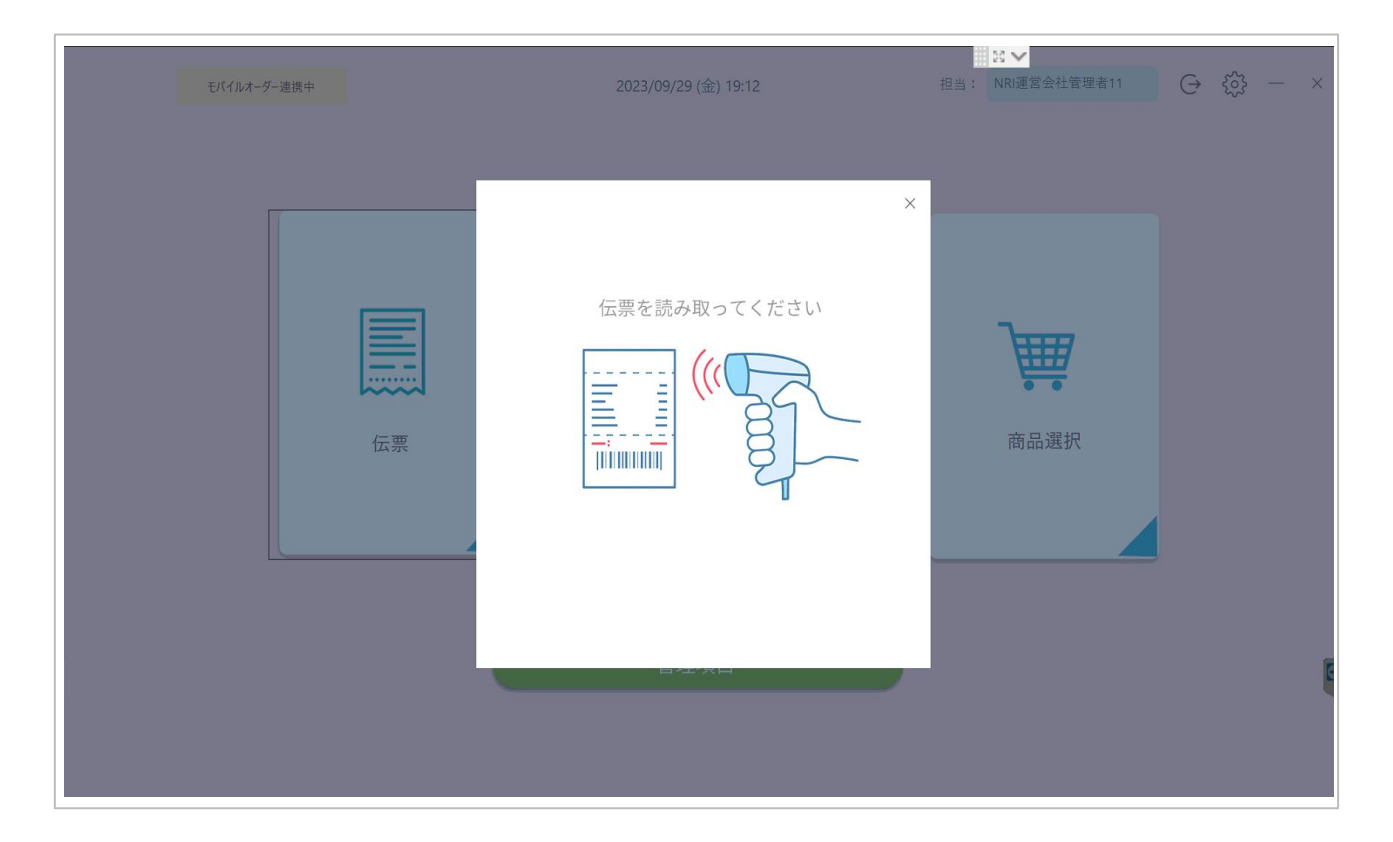

上記画面より会計伝票、またはモバイルオーダー上のバーコードを読み込むと 対象テーブルの会計画面に遷移します。

| モパイルオーダー連携中 | 2023/09/29 (金) 19:10 |         | <ul> <li>2 ▲</li> <li>担当: NRI運営会社管理者11</li> </ul> | ર્ડ્સ્ટ્રે — × |
|-------------|----------------------|---------|---------------------------------------------------|----------------|
|             |                      |         |                                                   |                |
|             |                      |         |                                                   |                |
|             |                      | F       | <b>₩</b>                                          |                |
|             | 伝票                   | 座席選択    | 商品選択                                              |                |
|             |                      |         |                                                   |                |
|             |                      | 管理項目 —— |                                                   |                |
|             |                      |         |                                                   | I              |
|             |                      |         |                                                   |                |

#### 座席選択

店内飲食されているお客様の伝票を一覧で表示します。

既に伝票がある場合

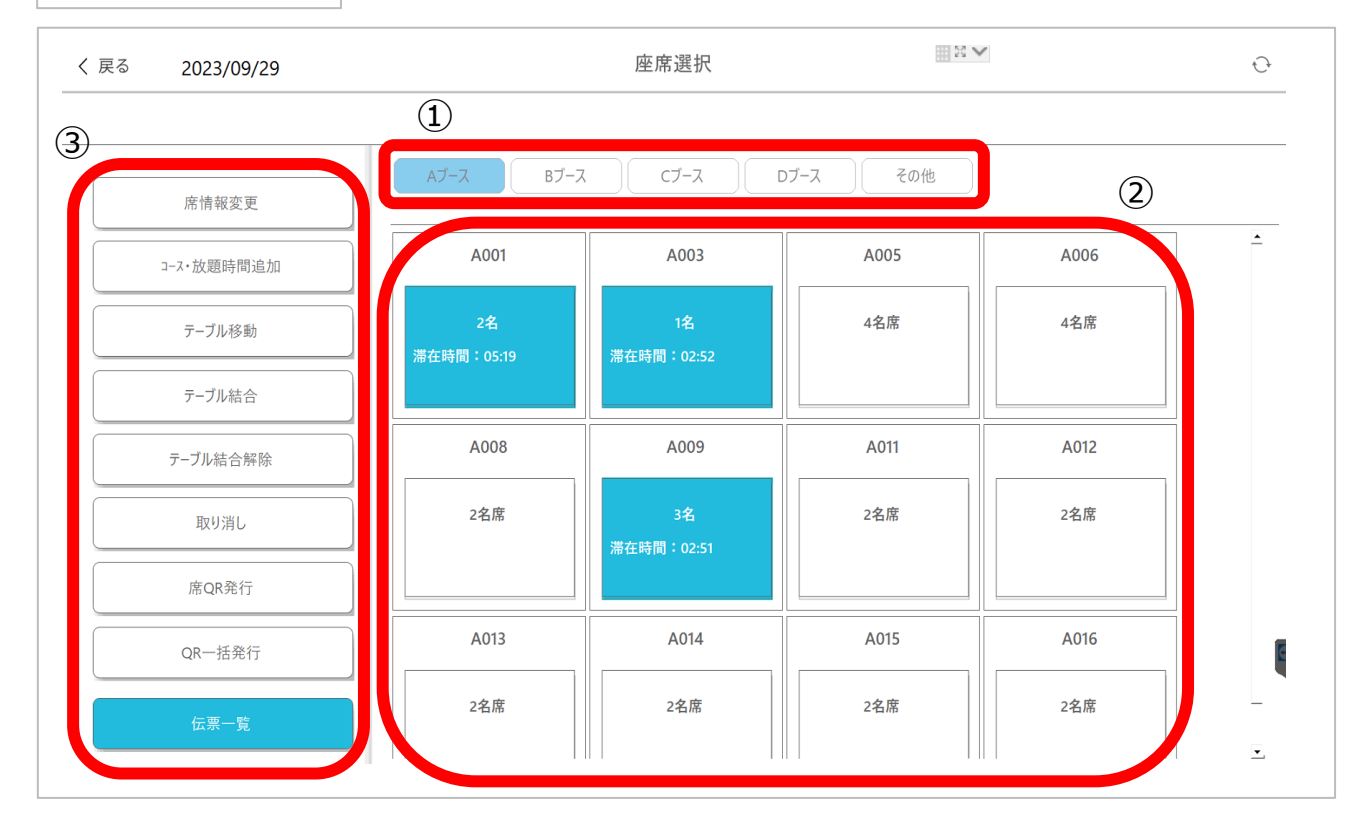

①登録されている座席グループ

②座席グループ配下の各テーブル

③各種機能

- ●席情報変更:各伝票のお客様情報(人数、性別、属性)を変更できます。
- ●コース・放題時間追加:コースや放題の時間を追加、縮小することができます。
- ●テーブル移動:任意で対象卓を移動させることができます。
- ●**テーブル結合**:別テーブルの卓を結合することができます。
- ●テーブル結合解除:テーブル結合を解除し分けることができます。
- ●取り消し:既存伝票を取消すことができます。
- (※完全に伝票が消えるためご注意ください。)
- ●席QR発行:各卓のモバイルオーダー用QRコード発券できます。
- (1卓に複数枚、発券可能です。)
- ●QR-括発行:まとめて任意の卓のQRコードを発券できます。
- ●伝票一覧:立ち上がっている伝票を一覧で見ることができます。(入店時間順)

| く 戻る 2023/09/29 |                           | 座席選択                         |      |        | Û        |
|-----------------|---------------------------|------------------------------|------|--------|----------|
|                 |                           | こ伝票がある場                      |      | 伝票がない場 |          |
| 席情報変更           |                           | A001                         |      | A005   |          |
| コース・放題時間追加      | A0(                       | 2 人数:2人<br>05:34             | A00! |        | <u>^</u> |
| テーブル移動          | 2名 コース終了時<br>滞在時間:0       | ×1<br>刻                      | 4名席  |        | - 1      |
| テーブル結合          | 放題開始時3<br>放題終了時3<br>放題警告時 | श<br>श<br>श                  |      |        | - 1      |
| テーブル結合解除        | AOC                       | A0 <sup>-</sup><br>追加オーグー・会計 |      |        | - 1      |
| 取り消し            | 2名)                       |                              | 2名席  |        | _        |
| 席QR発行           |                           | る 相席伝票作成                     |      | 戻る新規伝票 | 作成       |
| QR一括発行          | A013                      | A014                         | A015 | A016   |          |
| 伝票一覧            | 2名席                       | 2名席                          | 2名席  | 2名席    | <u> </u> |

各テーブルを押下すると上記画面に遷移します。

- ●新規伝票作成:テーブルに新しく伝票を立ち上げることができます。
- ●追加オーダー・会計:既存伝票に追加注文、会計ができます。
- ●相席伝票作成:既に伝票があるテーブルに新しく伝票を立ち上げることができます。